## View Course Enrolments via the Applicant Hub

## 1. Open your application via the Applicant Hub by clicking 'Open Application':

| Ty Applications                                                                                                    | Application received                      | Documents              | References    | Other | • Help with my application status |
|----------------------------------------------------------------------------------------------------|-------------------------------------------|------------------------|---------------|-------|-----------------------------------|
| Study Abroad/Exchange Programme: Semester 1 (CAHSS) 2020/1 Entry<br>Application status: O Unconditional offer accepted | You have ac                               | cepted our uncondi     | tional offer. |       | Open application                  |
| lessages                                                                                                    |                                           |                        |               |       |                                   |
| Message<br>Resonnse Acknowledgement regarding Admission to Application to study as a Visiting Student                  | in the College of Arts. Humanities and So | cial Science Monday 13 | //ul/2020     |       | Open                              |

## 2. Once your application is open, click on the 'Course choices' tab:

| Study Abroad/Exchange Programme: Semester 1 (CAHSS)                                                                                                    | ⊖ Print      | Back to home |
|----------------------------------------------------------------------------------------------------|--------------|--------------|
| Application status                                                                                                    |              |              |
| You have accepted our unconditional offer.  View offer letter  Tell us if you need a Confirmation of Acceptance of Studies (CAS) number for your visa application here.                                                                                         | my applicati | on status    |
| Application received<br>We ve received your application<br>You've provided us with all the documents we need<br>for now.<br>Pocuments<br>You do not need to supply us with any references for<br>your application.<br>Provide us with all the documents we need |              |              |
| My application           Details         Documents         Course choices         Finance                                                                                                    |              |              |
| Application                                                                                                    |              |              |

## 3. This will open a table listing your course choices. Below is an example:

| My applica | tion                                                                                   |                          |                        |          |  |
|------------|----------------------------------------------------------------------------------------|--------------------------|------------------------|----------|--|
|            |                                                                                        | Details Documents        | Course choices Finance |          |  |
| Course cho | vices                                                                                  |                          |                        |          |  |
| Rank       | Module Code                                                                            | Name                     | Duration               | Status   |  |
|            | PHYS08021                                                                              | Musical Acoustics        | Semester 1 (SV1)       | Approved |  |
|            | PHIL08005                                                                              | Philosophy of Science 1  | Semester 1 (SV1)       | Approved |  |
|            | PHIL08015                                                                              | Morality and Value       | Semester 1 (SV1)       | Approved |  |
|            |                                                                                        | View combined timetable: | Semester 1 Semester 2  |          |  |
|            | Note: combined timetable is only for approved courses. Timetable is subject to change. |                          |                        |          |  |
|            |                                                                                        |                          |                        |          |  |

On this table you can view further details about your courses such as 'Module Code'; the 'Name' of the course; and 'Duration' (i.e. Semester 1; Semester 2; and Full-Year).

In the 'Status' column you will be able to see which courses you have been 'Approved' to take. Please note that you are only enrolled/registered for the courses you have been 'Approved' for.

View your Timetable:

You can also view your timetable by clicking on the relevant options below the 'Course choices' table (circled below in blue):

| My applicati                                   | on          |                         |                       |          |  |
|------------------------------------------------|-------------|-------------------------|-----------------------|----------|--|
|                                                |             | Details Documents Co    | burse choices Finance |          |  |
| Course alta in                                 |             |                         |                       |          |  |
| Course choic                                   | es          |                         |                       |          |  |
| Rank                                           | Module Code | Name                    | Duration              | Status   |  |
|                                                | PHYS08021   | Musical Acoustics       | Semester 1 (SV1)      | Approved |  |
|                                                | PHIL08005   | Philosophy of Science 1 | Semester 1 (SV1)      | Approved |  |
|                                                | PHIL08015   | Morality and Value      | Semester 1 (SV1)      | Approved |  |
| View combined timetable: Semester 1 Semester 2 |             |                         |                       |          |  |
| Note: combined                                 |             |                         |                       |          |  |
|                                                |             |                         |                       |          |  |